## Member (Brokers Only) Instructions for Zillow Rental Opt -in

This document outlines the custom workflow for Bay East Association of REALTORS®members (Brokers Only) to include Residential Lease properties from their brokerage to display on Zillow.com

## Steps to complete the Opt -In agreement.

- 1. Login to Paragon on <u>www.bayeast.org</u> upper right hand corner, click on Paragon MLS
- 2. Under the Resource Tab, Listing Syndication, click Zillow Rental Opt-In
- 3. Once logged in, click "Create a new agreement"

| <b>D</b>                                                                                                    |                                                                                                    |
|----------------------------------------------------------------------------------------------------|----------------------------------------------------------------------------------------------------|
| Create a new agreement                                                                                         | View existing or waiting agreements                                                                                           |
| If you'd like to execute an agreement with your data provider or a software vendor in your market, click below | If you want to review your existing agreements, or see all the agreements the<br>are waiting for you to complete, click below |
| Create new agreement                                                                                           | View existing agreements                                                                                                    |

4. Locate the Zillow Opt-In and agree to the terms.

This will automatically add all Residential Lease properties assigned to your brokerage. It could take a few hours for your listings to display on Zillow.

If you have questions, please contact our Support line at 925.730.7100 or email mlsservices@bayeast.org